# ИСУ для СRM Битрикс (коробка) Руководство по установке и настройке модуля

### До установки модуля, Важно проверить следующее условия:

Все директории, где установлен Битрикс, **должны** принадлежать пользователю (группе) под которым работает вебсервер, для проверки введите команду:

• |s -|

Если не принадлежат, необходимо на сервере ввести следующие команды\*:

- sudo usermod -a -G www-data username
- sudo chown -R www-data:www-data /var/www
- sudo chmod -R ug+rw /var/www/html

\*Внимание! Пользователь (username) под которым работает веб-сервер может называться по разному в зависимости от используемого дистрибутива ОС.

### Подготовка к установке модуля

- 1. Распакуйте архив с модулем в директорию /local/modules относительно корня сайта. Если такой директории не существует, создайте ее.
- 2. Перейти в административную часть сайта https://bx24\_host\_name/bitrix/admin/, где bx24\_host\_name доменное имя сервера, где развернут Битрикс 24. Вы увидите запрос авторизации в административной части bx24 или интерфейс административной части, если ранее уже авторизовались как администратор.
- 3. Установить модуль. Установка локальных модулей производится из раздела "Marketplace" -> "Установленные решения"

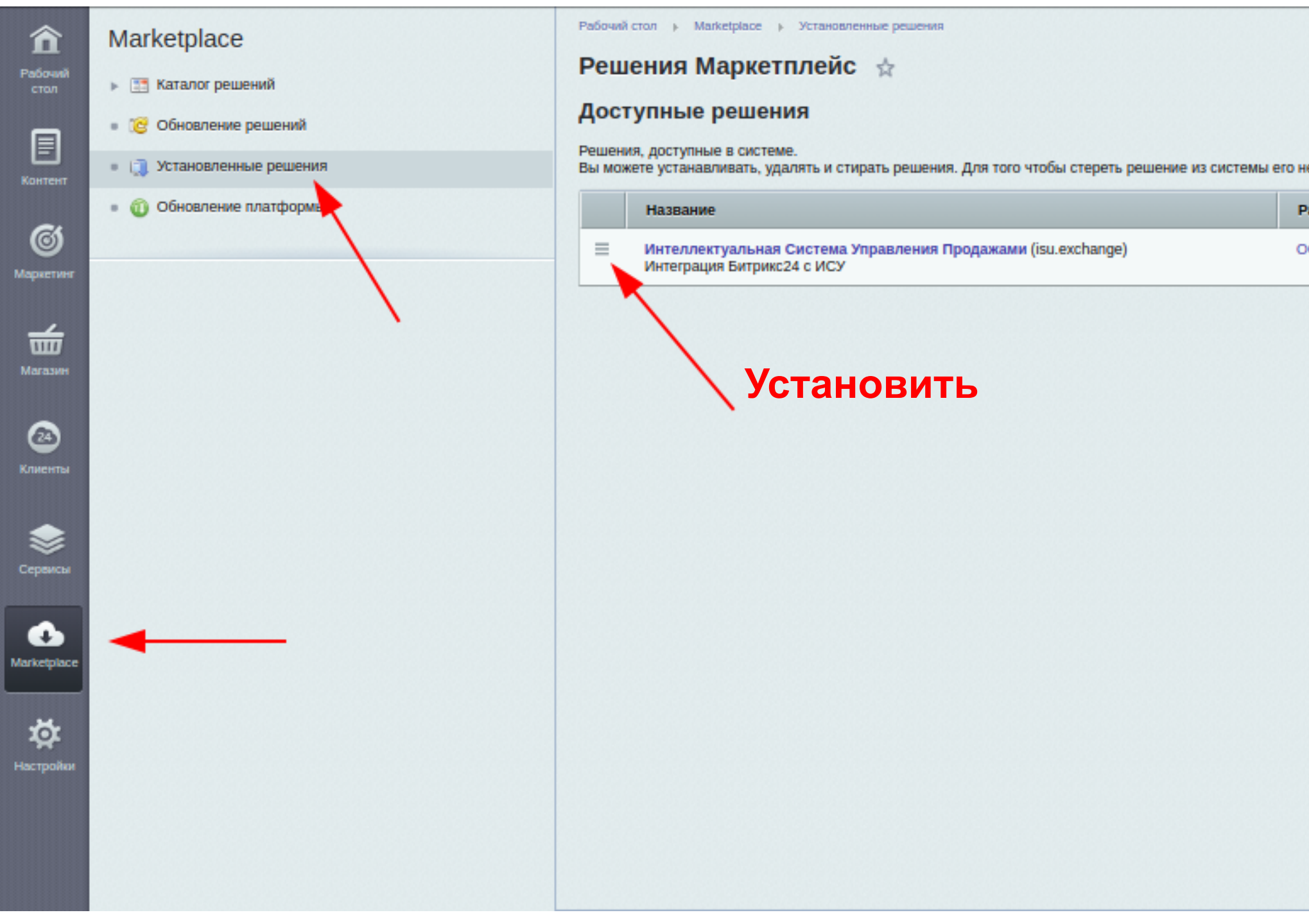

| еобходимо сначала удалить. |        |                 |               |               |
|----------------------------|--------|-----------------|---------------|---------------|
| азработчик                 | Версия | Дата обновления | Обновления до | Статус        |
| ОО «КОРУС Консалтинг СНГ»  | 0.0.2  | 21.11.2019      |               | Не установлен |
|                            |        |                 |               |               |
|                            |        |                 |               |               |
|                            |        |                 |               |               |
|                            |        |                 |               |               |
|                            |        |                 |               |               |
|                            |        |                 |               |               |
|                            |        |                 |               |               |
|                            |        |                 |               |               |
|                            |        |                 |               |               |
|                            |        |                 |               |               |
|                            |        |                 |               |               |

### Установка модуля

- 1. Выбрать подразделения\*, которые должен анализировать модуль ИСУ. У сотрудников из выбранных подразделений появится соответствующий пункт в меню. Возможно выбрать несколько подразделений комбинацией клавиш ctrl + левый клик.
- 2. «Начать установку», результат установки отобразится на экране.
- 3. Приложение установлено и доступно в списке модулей.
- 4. После того как вы нажмете на кнопку Готово идет перенаправление на страницу Настройка модуля.

\* Внимание! Только данные по выбранным подразделениям будут анализироваться. Анализ и сравнения производятся в рамках одного подразделения. Если сотрудники выполняют разные роли в одном подразделении, необходимо создать для них разные подразделения с одинаковым Руководителем.

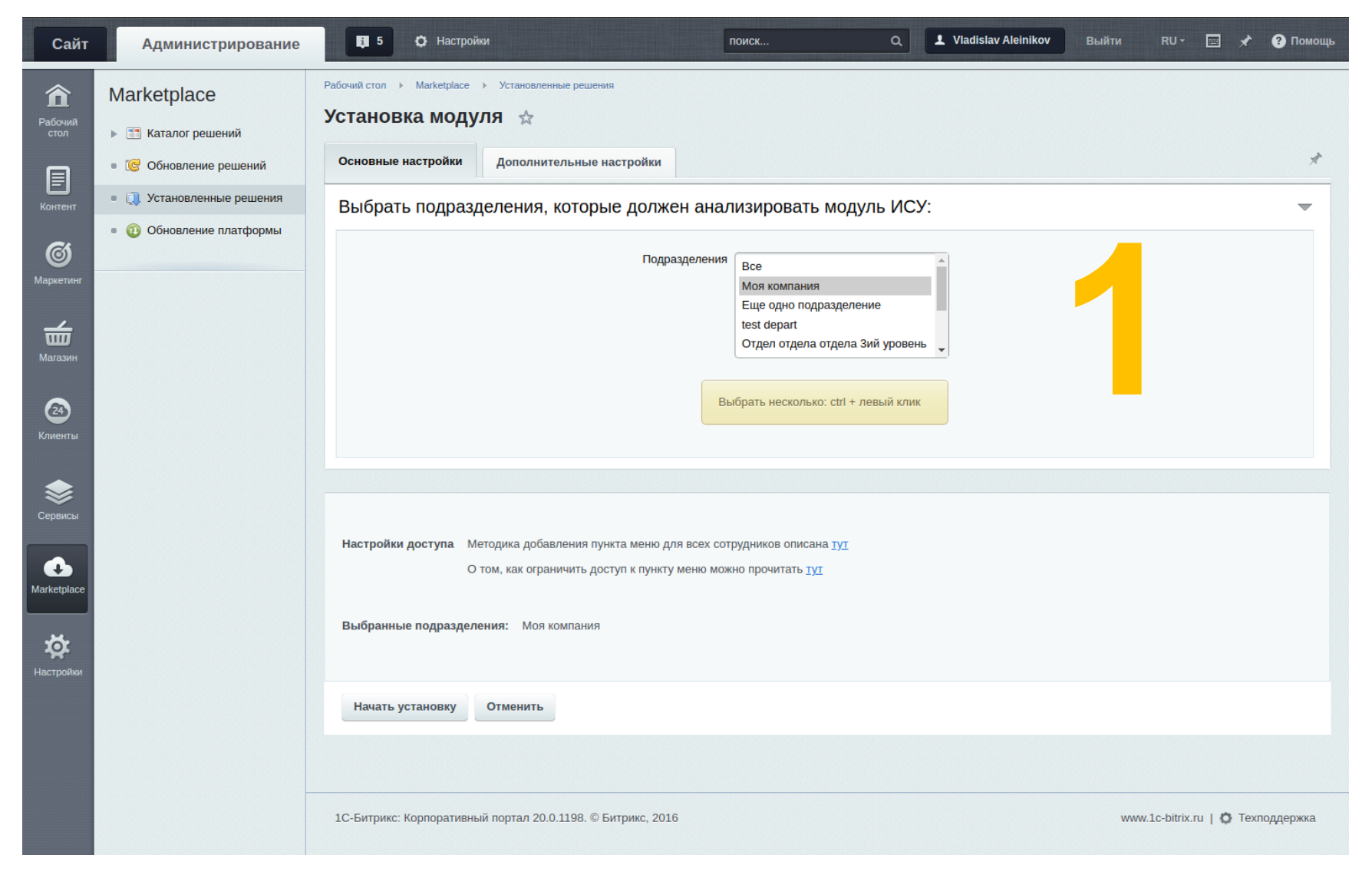

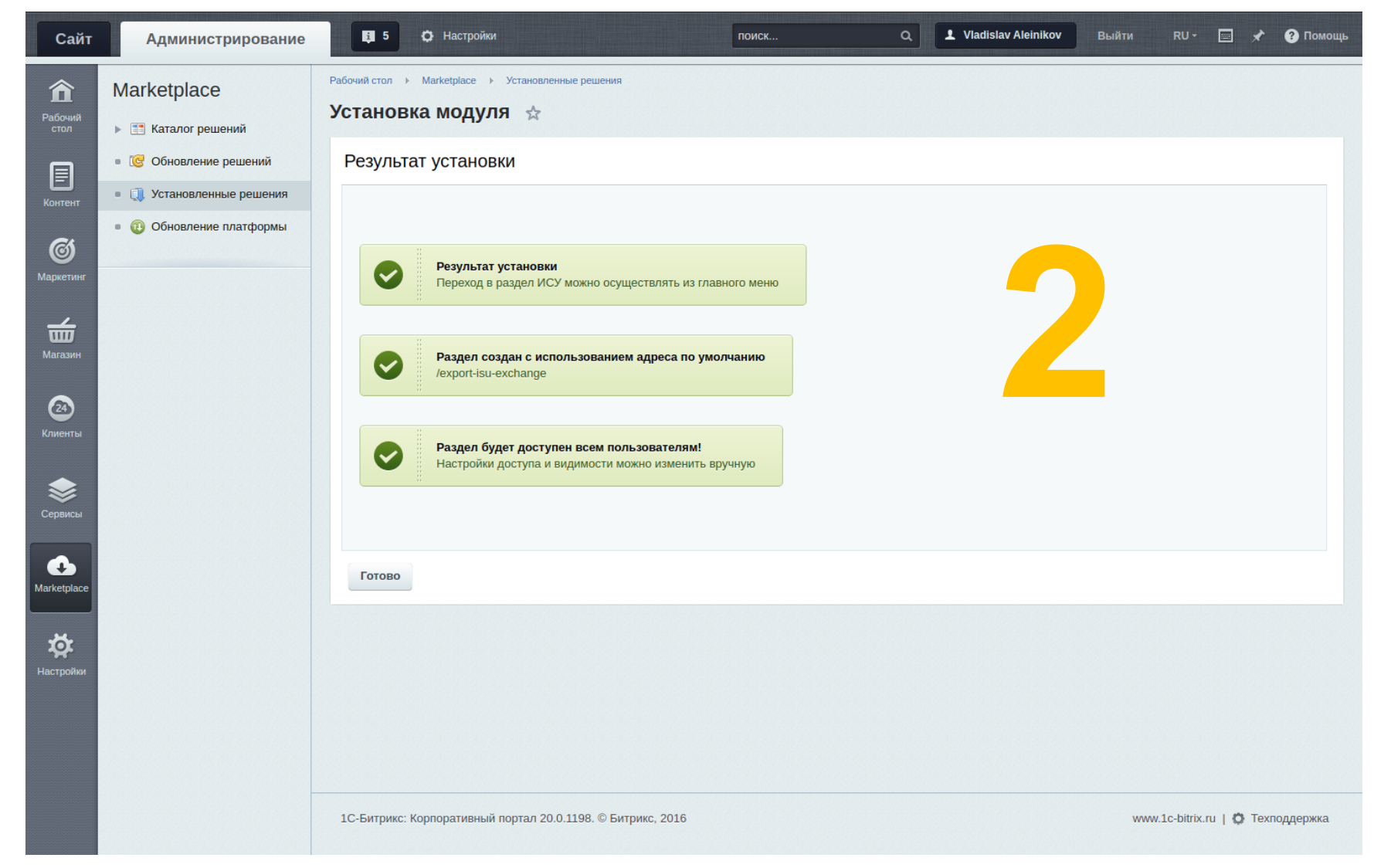

# НЕ ОБЯЗАТЕЛЬНО.

# Расширенные настройки при установке:

- Чтобы убрать ИСУ из главного меню, уберите галочку в соответствующем поле
- По умолчанию приложение создает папку раздела ИСУ по адресу /export-isu-exchange, ее можно поменять по своему усмотрению.

| Сайт                             | Администрирование                                                           | <b>1</b> 5 Ф Настройки                                                                             | поиск                                                                       | م <b>۱</b> ۷۱: |
|----------------------------------|-----------------------------------------------------------------------------|----------------------------------------------------------------------------------------------------|-----------------------------------------------------------------------------|----------------|
| <b>कि</b><br>Рабочий<br>стол     | Marketplace <ul> <li>Каталог решений</li> <li>Сбновление решений</li> </ul> | Рабочий стол  Marketplace  Установленные решения<br>Установка модуля  С Основные настройки         |                                                                             |                |
| Контент                          | <ul> <li>П Установленные решения</li> </ul>                                 |                                                                                                    |                                                                             |                |
| <b>Г</b><br>Маркетинг<br>Магазин | • 🔁 Обновление платформы                                                    | Добавить "ИСУ" в главное меню публичной части (можно<br>позже<br>Адрес раздела ИСУ (URL допустимые | добавить<br>9 вручную)<br>символы) /export-isu-exchange                     |                |
| 24)<br>Клиенты                   |                                                                             | Настройки доступа Методика добавления пункта меню дл<br>О том, как ограничить доступ к пункту      | пя всех сотрудников описана <u>тут</u><br>/ меню можно прочитать <u>тут</u> |                |
| Сервисы                          |                                                                             | Начать установку Отменить                                                                          |                                                                             |                |
| <b>ф</b><br>Настройки            |                                                                             |                                                                                                    |                                                                             |                |
|                                  |                                                                             | 1С-Битрикс: Корпоративный портал 20.0.1198. © Битрикс, 2016                                        | 6                                                                           |                |

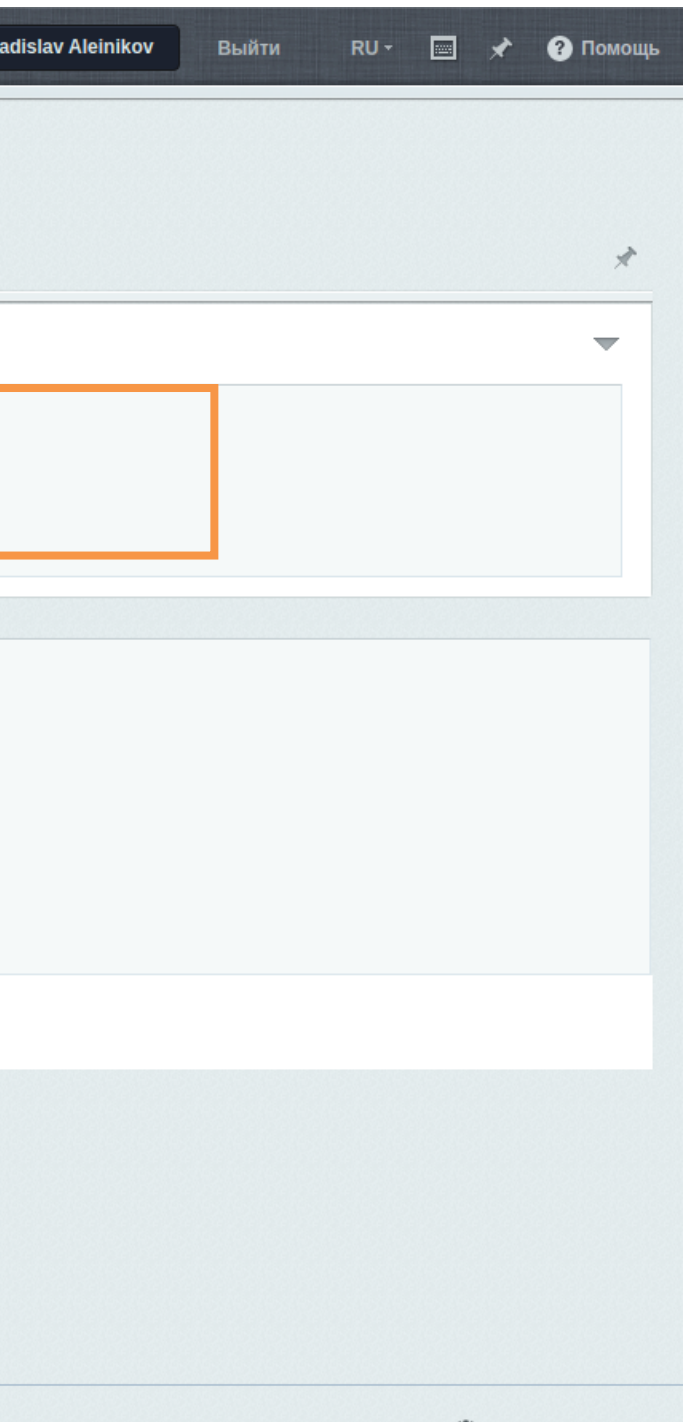

www.1c-bitrix.ru | 💭 Техподдержка

### Ошибка во время установки

Если во время установки вы увидели ошибку «Невозможно установить продукт!», это означает что на вашем сервере **не** установлена библиотека cURL. Для решения проблемы необходимо ее установить и повторить процесс установки приложения.

Ссылки на библиотеки указаны на странице установки при возникновении ошибки.

| <b>कि</b><br>Рабочий<br>стол         | Marketplace               | Рабочий стол  Marketplace  Установленные решения Установка модуля                                                                                                    |                  |  |  |  |
|--------------------------------------|---------------------------|----------------------------------------------------------------------------------------------------|------------------|--|--|--|
| e                                    | 🔹 🞯 Обновление решений    | Основные настройки Дополнительные настройки                                                                                                    |                  |  |  |  |
| Контент                              | • 🕕 Установленные решения | Выбрать подразделения, которые должен анализировать модуль И                                                                                                    |                  |  |  |  |
| ©<br>Маркетинг<br>Магазин<br>Фагазин | • 🔞 Обновление платформы  | Подразделения<br>Все<br>Моя компания<br>Бухгалтерия<br>Отдел маркетинга и ре<br>цук<br>Выбрать несколько: ctrl + ли                                                                                         | кламы<br>евый кл |  |  |  |
| Сервисы<br>Сервисы<br>Магкеtplace    |                           | Невозможно установить продукт!<br>Библиотека CURL<br>Для корректной работы необходима установленная библиотека <u>PHP</u> CURI<br>Более подробную информацию о библиотеке вы можете найти <u>тут</u>        | L.               |  |  |  |
|                                      |                           | Настройки доступа Методика добавления пункта меню для всех сотрудников описана <u>тут</u><br>О том, как ограничить доступ к пункту меню можно прочитать <u>тут</u><br>Выбранные подразделения: Моя компания |                  |  |  |  |
|                                      |                           | Начать установку Отменить                                                                                                    |                  |  |  |  |

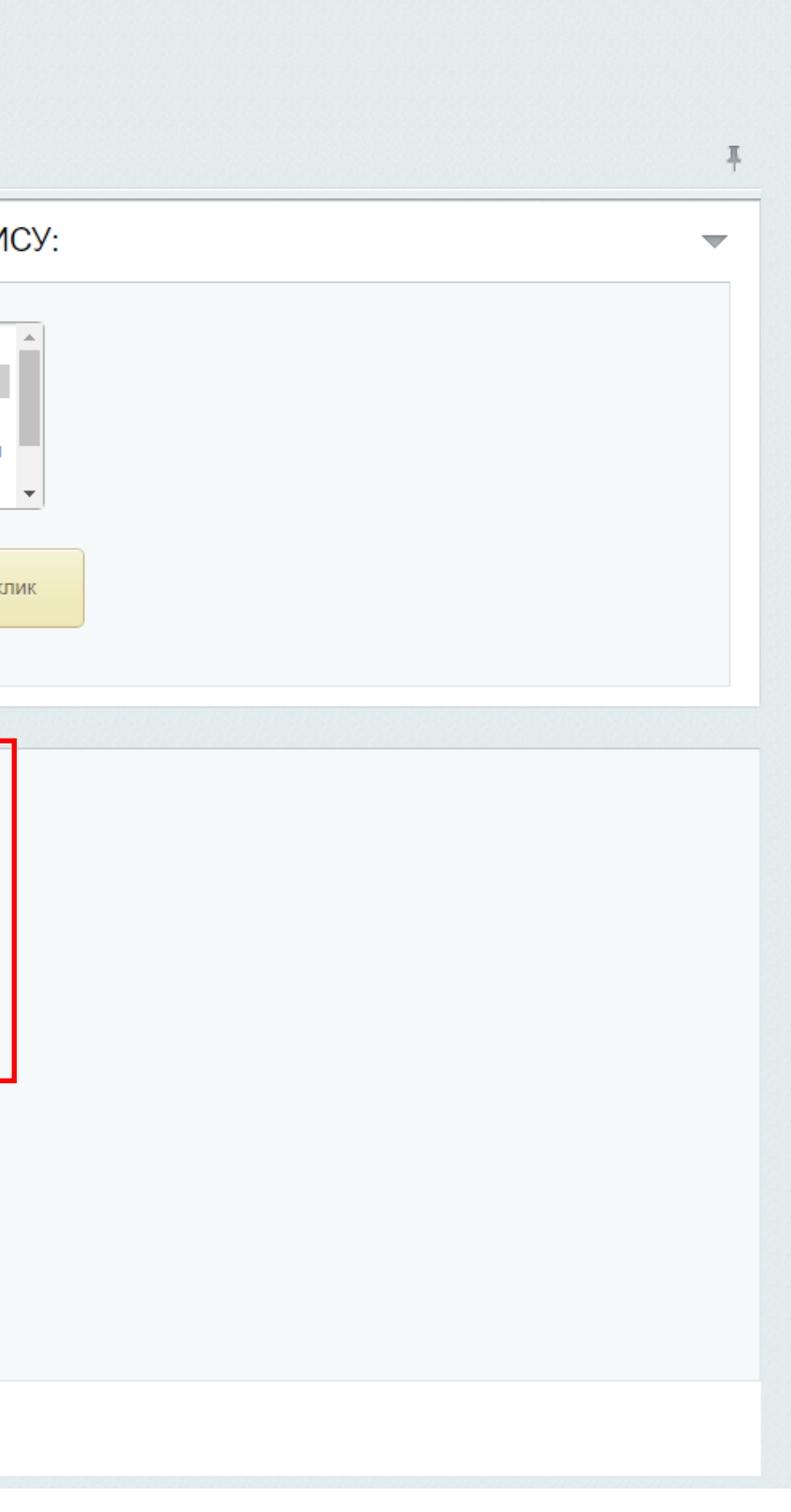

## Настройка модуля

I. В панели администратора пройти по пути:

Настройки (1) -> Настройки продукта (2) -> Настройки модулей (3) -> Интеллектуальная Система Управления Продажами (4)

- II. Заполнить обязательные поля :
  - Адрес подключения к АРІ (5) (заполняется автоматически)
  - Имя пользователя (6) (передаются отдельно)
  - Пароль (7) (передаются отдельно)

III. Пункт Агенты включены (уже активен) (8), для включения агентов, через которые начнется взаимодействие с сервером приложения.

IV. Нажать кнопку Применить (9).

V. Готово. Модуль ИСУ начал анализ данных, ожидайте примерно 2 часа до получения первых результатов.

| Â           | Настройки                                                         | Рабочий стол 🔸 Настройки 🔸 Настройки продукта 🔸 Настройки модулей |     |
|-------------|-------------------------------------------------------------------|-------------------------------------------------------------------|-----|
| Рабочий     | . 🔶 Избраннов                                                     | Настройки модуля 👷                                                |     |
| CION        |                                                                   | Интеллектуальная Система Управления Продажами 🗸                   |     |
|             | 🖌 👱 Пользователи                                                  |                                                                   |     |
| Контент     | ▶ 🔍 Поиск                                                         | Настройки модуля                                                  | +   |
| 6           | 🕨 🥚 Проактивная защита                                            |                                                                   |     |
|             | 🔹 🔒 Настройка HTTPS                                               |                                                                   | - 1 |
| маркетинг   | 🕨 🧕 Валюты                                                        | Адрес подключения к API https://isu-crm.esphere.ru/               |     |
| <del></del> | » Покализация                                                     |                                                                   |     |
| Магазин     | • ( <sup>b</sup> ) Облако 1С-Битрикс                              |                                                                   |     |
|             | Облачные хранилища                                                |                                                                   |     |
| 24          | 🗸 🚳 Настройки продукта 🤰                                          |                                                                   |     |
| Клиенты     | ▶ Сайты                                                           | Применить 9                                                       |     |
|             |                                                                   |                                                                   |     |
| Сервисы     |                                                                   |                                                                   |     |
|             |                                                                   |                                                                   |     |
| •           | • модули                                                          |                                                                   |     |
| Marketplace | <ul> <li>Настройки модулей</li> </ul>                             |                                                                   |     |
|             | <ul> <li>Интеллектуальная Система Управления Продажами</li> </ul> | 4                                                                 |     |
| <b>A</b>    | Интернет-магазин                                                  |                                                                   |     |
| Настроики   | = Интранет                                                        |                                                                   |     |
|             | <ul> <li>Информационные блоки</li> </ul>                          |                                                                   |     |
|             | <ul> <li>Календарь событий</li> </ul>                             |                                                                   |     |
|             | • Конверсия                                                       |                                                                   |     |
|             | <ul> <li>Конвертер файлов</li> </ul>                              |                                                                   |     |
|             | <ul> <li>Коннекторы для внешних мессенджеров</li> </ul>           |                                                                   |     |